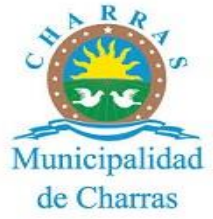

## INSTRUCTIVO PRESENTACION DE DECLARACION JURADA VIA WEB:

Debemos ingresar a la página web oficial de la Municipalidad: <u>https://www.municipalidaddecharras.com/</u>

Hacemos click en el botón que dice Pague sus tasas aquí:

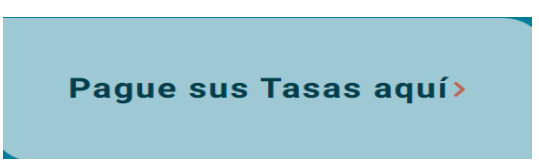

Nos va a aparecer la pantalla de inicio, en la cual vamos a poder ingresar registrándonos con usuario y contraseña.

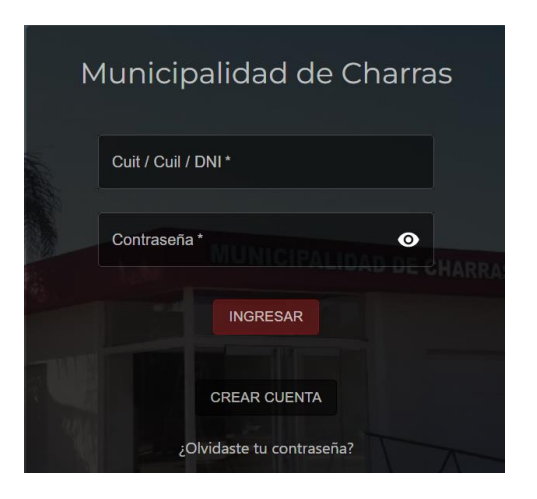

## CONSULTA Y PRESENTACION DE DDJJ:

Una vez que ingresamos con usuario y contraseña seleccionamos la tasa de comercio:

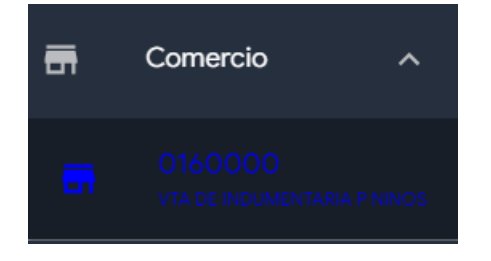

Dentro de la misma nos aparecen dos pestañas:

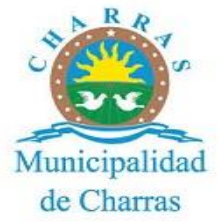

 DEUDAS: en la cual podemos ver los periodos que adeudan presentación de DDJJ y/o Monto adeudado:

|             | DEUDAS      | PAGOS         |           |
|-------------|-------------|---------------|-----------|
| Comercio    |             | _             | G         |
| Cuota       | Vencimiento | Monto a Pagar | Estado    |
| 2020 / 01 🗸 | 14-02-2020  | \$31.09       | No Pagado |
| 2020 / 02 🗸 | 13-03-2020  | \$13,262.39   | No Pagado |
| 2020 / 03 🗸 | 14-04-2020  | \$10,080.00   | No Pagado |
| 2020 / 04 🖪 | 15-05-2020  | \$3,184.00    | No Pagado |
| 2020 / 05 B | 15-06-2020  | \$3,237.00    | No Pagado |

 $\circ$  DDJJ YA PRESENTADAS: Los periodos que aparecen con un tilde y un lápiz:

, significa que se presento una DDJJ, y que se puede consultar/editar los datos de la misma haciendo click en dicha imagen.

Todos los periodos en los que se ya sean presentado DDJJ se pueden abonar, por las vías de pago que ofrece la pagina para todas las tasas.

DDJJ SIN PRESENTAR: los periodos que aparecen con un signo "+"
 , no poseen Declaración Jurada realizada. Haciendo click en el botón mencionado accedemos a completar la DDJJ por las actividades Inscriptas:

| Declaración Jurada >                                            |                                                          |            |                            |                                |                                                                                                  |  |
|-----------------------------------------------------------------|----------------------------------------------------------|------------|----------------------------|--------------------------------|--------------------------------------------------------------------------------------------------|--|
| Identificación: 4274                                            |                                                          |            |                            |                                |                                                                                                  |  |
| Periodo: 2020 / 04                                              |                                                          |            |                            |                                |                                                                                                  |  |
| Código                                                          | Descripción                                              | Minimo     | Base Imponible             | Alicuota                       | Importe a Pagar                                                                                  |  |
| 61032                                                           | Venta de prendas de vestir                               | \$1,801.68 | Base Imponible<br>\$ 3000  | 6.0000                         | \$18.00                                                                                          |  |
| 61035                                                           | Venta de artículos de juguetería, cotilión y repostería. | \$1,801.68 | Base Imponible<br>\$ 10000 | 6.0000                         | \$60.00                                                                                          |  |
| 61033                                                           | Venta de calzado. Zapaterías. Zapatillerías              | \$1,801.68 | Base Imponible \$ 2500000  | 6.0000                         | \$15,000.00                                                                                      |  |
| Fecha Presentación: 21-06-2022<br>Fecha Vencimiento: 15-05-2020 |                                                          |            |                            | Suma Tasa De<br>Minimo E<br>Va | terminada: \$15,078.0<br>Establecido: \$1,801.6<br>Ilor Mayor: \$15,078.0<br>Recargo: \$11,564.8 |  |
|                                                                 |                                                          |            |                            | TOTAL                          | A PAGAR: \$26,642.8                                                                              |  |
|                                                                 |                                                          |            |                            | Caraal                         | Currenter E lang                                                                                 |  |

Completamos la Base Imponible para cada actividad y hacemos click en guardar e Imprimir.

Recordatorio: solo podemos abonar los periodos adeudados en los que se haya presentado la DDJJ.

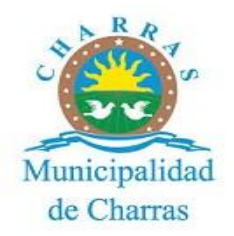

## PAGO WEB:

En la pestaña de DEUDAS selecciono los periodos a abonar, por ejemplo: 2020/01 y 2020/02:

|                                                                                    | DEUDAS      | PAGOS         |                          |  |
|------------------------------------------------------------------------------------|-------------|---------------|--------------------------|--|
| 2 seleccionados                                                                    |             |               | G                        |  |
| Cuota                                                                              | Vencimiento | Monto a Pagar | Estado                   |  |
| 2020 / 01 🗸                                                                        | 14-02-2020  | \$31.09       | No Pagado                |  |
| 2020 / 02 🗸                                                                        | 13-03-2020  | \$13,262.39   | No Pagado                |  |
| 2020 / 03 🗸                                                                        | 14-04-2020  | \$10,080.00   | No Pagado                |  |
| 2020 / 04 🖪                                                                        | 15-05-2020  | \$3,184.00    | No Pagado                |  |
| 2020 / 05 🗈                                                                        | 15-06-2020  | \$3,237.00    | No Pagado                |  |
|                                                                                    |             | Filas por f   | Página 5 → 1-5 of 29 < > |  |
| Total seleccionado para pagar: \$13,293.48 + \$0.00 🚯 Total adeudado: \$106,091.12 |             |               |                          |  |

En la parte de inferior de la pantalla se puede generar el cupón de pago:

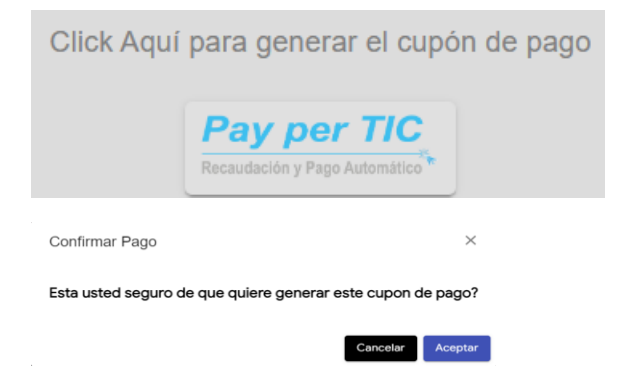

Presionando el botón de Ir al cupón de pago tal como se ve en la imagen debajo

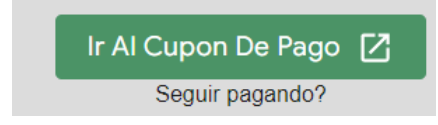

Nos lleva a las opciones de pago:

1. PAGAR AHORA: podemos abonar mediante tarjeta de debito/Crédito:

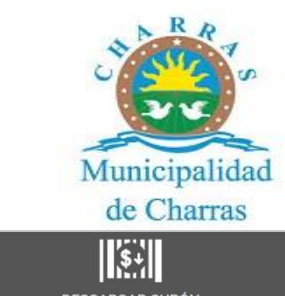

| Por favor, completá el siguier | ite formulario              |          |  |  |  |  |
|--------------------------------|-----------------------------|----------|--|--|--|--|
| ombre y apellido               | Email                       | Teléfono |  |  |  |  |
| A                              | 🖂 xxxxxxxro@hotmail.com     | <u> </u> |  |  |  |  |
|                                | Monto                       |          |  |  |  |  |
|                                | 393,00                      |          |  |  |  |  |
|                                | Medios de pago disponibles  |          |  |  |  |  |
|                                | Seleccioná un medio de pago |          |  |  |  |  |
|                                |                             |          |  |  |  |  |
| AMERICAN<br>EXTREME            |                             |          |  |  |  |  |

2. DESCARGAR CUPON: podemos Imprimir un Cupón para abonar por RAPIPAGO o PAGO FÁCIL

| æ,                                       |                      | 8.<br>(\$               |                      | S.          |       |  |
|------------------------------------------|----------------------|-------------------------|----------------------|-------------|-------|--|
| PAGAR AHOR                               | EA E                 | LEGIR VENCIMIEN         | ТО                   | DESCARGAR ( | CUPÓN |  |
| Por favor, completá el                   | siguiente formulario |                         |                      |             |       |  |
| Nombre y apellido                        |                      | Email                   |                      | Teléfono    |       |  |
|                                          |                      | xxxxxxxxxro@hotmail.com |                      | C           |       |  |
| Monto                                    | 00                   |                         | Fecha de vencimiento |             |       |  |
| Medios de pago disponibles               |                      |                         |                      |             |       |  |
| Seleccioná un medio de pago              |                      |                         |                      |             |       |  |
| Acepto los Términos y condiciones de uso |                      |                         |                      |             |       |  |